## Installation von Ubuntu auf einer VM

Benutze Software:

- Ubuntu 18.04 64 bit (ubuntu-18.04.4-desktop-amd64.iso)
- VMware Workstation 15 Player

Wenn Sie den Schul-PC verwenden, stecken Sie die SSD an der unteren (gelben) USB-Buchse ein.

| 📆 VMware Workstation 15 Player (Non-commerci                                                                                                    | al use only) - D X                                                                                                    | 😼 VMware Workstation 15 Player (Non-commercial use only) — 🗆 🗙                                                                                                    |  |  |  |  |
|----------------------------------------------------------------------------------------------------|----------------------------------------------------------------------------------------------------|----------------------------------------------------------------------------------------------------|--|--|--|--|
| Blayer 🕶 🕨 👻 📮 🔀                                                                                                    |                                                                                                    | Blayer▼ 🕨 × 🖶 🛄 🕅                                                                                                    |  |  |  |  |
| Home           Image: UB-01         Image: UB-01         Image: UB-01         Image: UB-01         Image: UB-01         Image: UB-01-011         Image: UB-01-011 | Welcome to VMware<br>Workstation 15 Player         Image: Constraint of the second second secon | Image: Several several several |  |  |  |  |
|                                                                                                    | This product is not licensed and is authorized for non-<br>commercial use only. For commercial use, purchase a<br>license: <u>Biourism</u> .                                                                                                    | Help < Back Next > Cancel<br>The product a not licensed and is authorized for non-<br>commercial use only. For commercial use, purchase a<br>locate Back rates.                                                                                                    |  |  |  |  |

Ubuntu ISO-Datei (ubuntu-22.04-desktop-amd64.iso) auswählen und auf Next klicken. Danach Ihre persönlichen Daten eingeben:

| New Virtual Machine Wizard X Easy Install Information This is used to install Ubuntu 64-bit. |                                        | New Virtual Machine Wizard<br>Name the Virtual Machine<br>What name would you like to use for this virtual machine? | ×                                                                    | <      | New Virtual Machine Wizard X<br>Specify Disk Capacity<br>How large do you want this disk to be? |                                                                                                    |
|----------------------------------------------------------------------------------------------|----------------------------------------|----------------------------------------------------------------------------------------------------|----------------------------------------------------------------------|--------|-------------------------------------------------------------------------------------------------|----------------------------------------------------------------------------------------------------|
| Personalize Linu<br>Full name:<br>User name:<br>Password:<br>Confirm:                        | X<br>Oliver Macher<br>macher<br>•••••• |                                                                                                    | Virtual machine name:<br>CBUC119-02<br>Location:<br>D:\VM\UBUC118-02 | Browse |                                                                                                 | The virtual machine's hard disk is stored as one or more files on the host computer's physical disk. These file(s) start small and become larger as you add applications, files, and data to your virtual machine.<br>Maximum disk size (GB):                                                                                                    |
| Help                                                                                         | < Back Nexts Canad                     |                                                                                                    | d Back May 1                                                         | Cancel |                                                                                                 | Soliting the value and the made, lines     Soliting the value of the value of |

VMware sollte selbst erkennen, dass es sich um Ubuntu handelt, ansonsten Linux auswählen und dann Ubuntu 64 bit. Danach können Sie die VM starten, wenn sie nicht selbst startet. Danach starten die Installationen (kann etwas dauern):

| Install                                                                                                    | x Install x                                                                                                    |
|----------------------------------------------------------------------------------------------------|----------------------------------------------------------------------------------------------------|
| Keyboard layout                                                                                                    | Updates and other software                                                                                                    |
| Choose your keyboard layout:<br>Serbian Sinbala (phonetic) Siveak Soveak Soveak S | What apps would you like to install to start with?         Image: An application of the software, games, and media players.         Imimal installation         Web browser and basic utilities.         Other options         Imission after installation.         Imission after installation.         Imissin after installati |
| S Detect Keyboard Layout Quit Back Contri > Verifying the installation configuration                                                                                                    | e Quit Back Continue                                                                                                    |

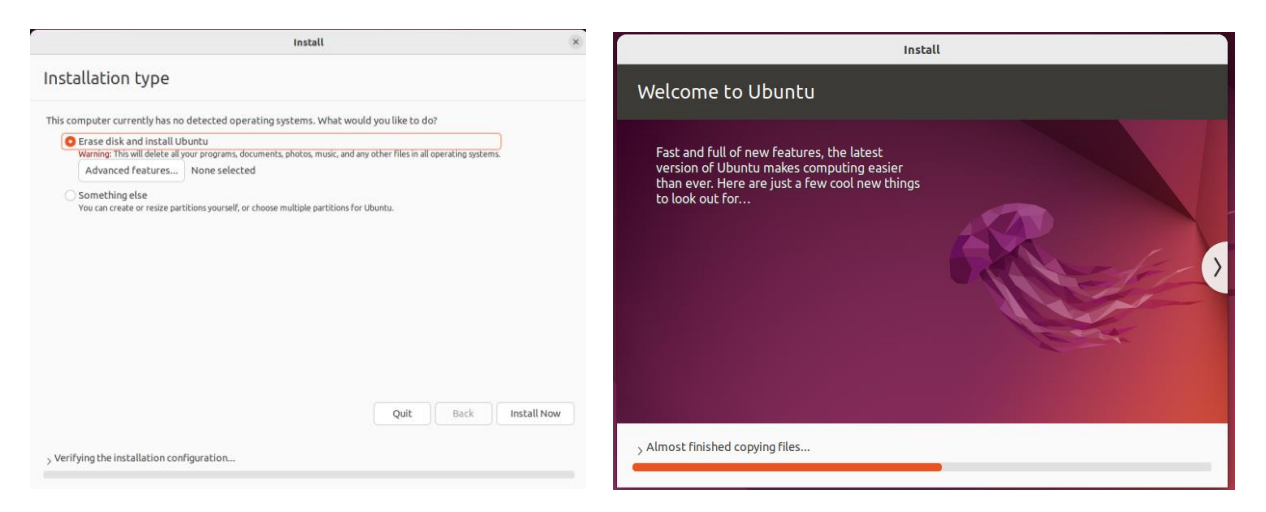

Sobald das System nochmals neu gestartet ist, können Sie Sich mit den vorher angegebenen Daten einloggen und das System ist ready. Beim Login kann es sein, dass das Passwort nicht geht (Rechtsklick und «Show Text» anklicken) wegen den Keyboard-Einstellungen.

Danach durch die Info klicken (keine Daten an Ubuntu senden) und alle Updates installieren.